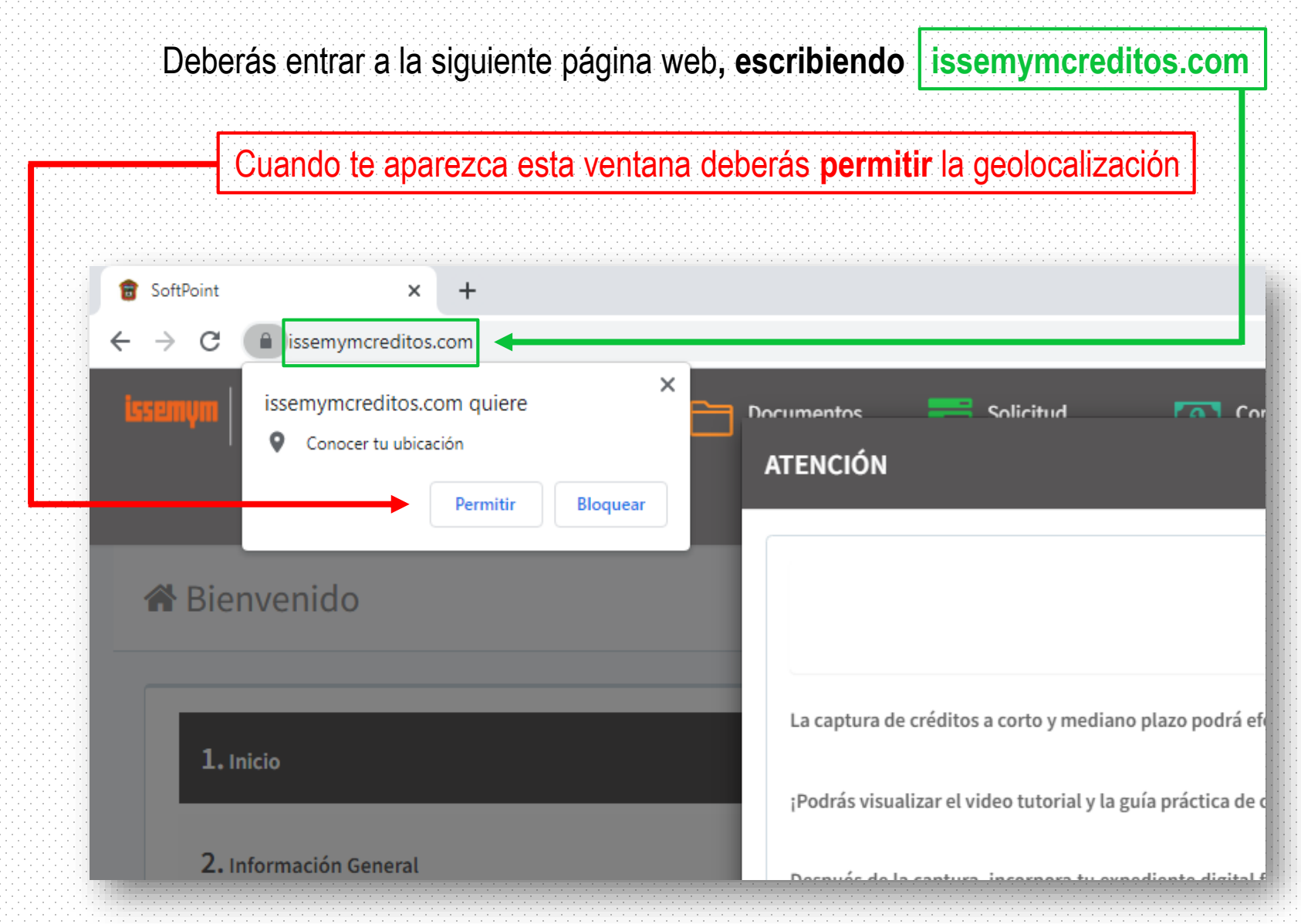

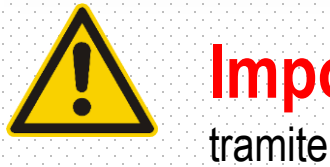

**Importante:** Si no otorgas estos permisos no podrás continuar con tu

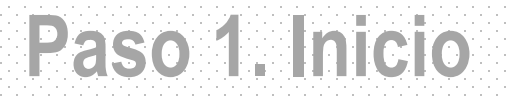

| Cotizador Documentos Solicitud<br>Simula tu Crédito Sube tus archivos Revisa tu Solicitud                             | Contrato<br>Revisa tus Pagos                                                       | Requisitos Manual de desbloqueo                                                 | Guía Práctica para Captura                          | 🔶 Descarga App 🛛 🖻 | Tutorial 🛔 🕫 | ≡ Opciones |
|----------------------------------------------------------------------------------------------------|------------------------------------------------------------------------------------|---------------------------------------------------------------------------------|-----------------------------------------------------|--------------------|--------------|------------|
| Bienvenido     1. Inicio     2. Información General     3. Tu Crédito     4. Valida tus Datos     5. Proceso Completo | ✓ Inicio<br>Producto:<br>Institución publica, ¿Dondé laboras?                      | -Selecciona-<br>Buscar<br>-Selecciona-                                          |                                                     |                    | α<br>α<br>·  |            |
| 1. Selecciona el pro<br>2. Escribe el<br>3. Ha:                                                                       | ducto CORTO Y I<br>nombre de la inst<br>Después es important<br>z clic en el campo | MEDIANO PLAZ<br>itución pública<br>re que des clic a la lu<br>o que dice "Selec | O (TRANSF<br>donde <b>labo</b><br>pa -<br>cciona" — | ERENCI/            | Continuar O  |            |

- Y elige la Institución Pública en la que laboras y da clic en "Continuar"

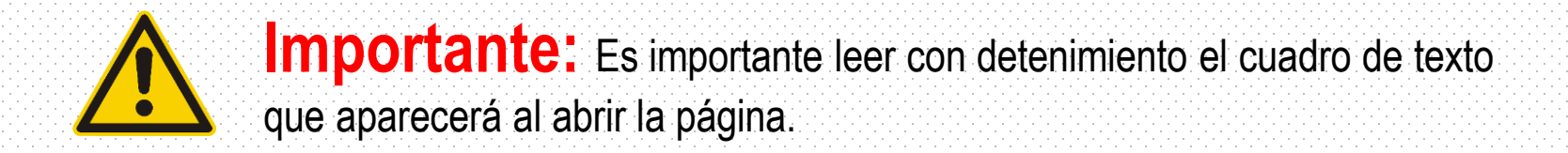

\*Te recomendamos tener todos tus documentos y datos a la mano, ya que, si tardas más de 10 minutos en inactividad en el sistema, este se cerrará y tendrás que empezar de nuevo.

| Cotizador Documentos Solicitud Sube tus archivos Revisa tu Solicitud | <b>Contrato</b><br>Revisa tus Pagos  | 🖹 Requisitos 📄 Manual de desbloqueo | 🕒 Guía Práctica para Captura | 🔶 Descarga App 🛛 🖬 Tutorial                | <b>≜</b> ¢;   | ■ Opciones |
|----------------------------------------------------------------------|--------------------------------------|-------------------------------------|------------------------------|--------------------------------------------|---------------|------------|
| <b>∦</b> Bienvenido                                                  |                                      |                                     |                              |                                            |               |            |
| 1. Inicio                                                            | ✓ Inicio                             |                                     |                              |                                            |               |            |
| 2. Información General                                               | Producto:                            | -Selecciona-                        |                              |                                            | ~             |            |
|                                                                      | Institución publica, ¿Dondé laboras? | Buscar                              |                              |                                            | Q             |            |
| 3. Tu Crédito                                                        |                                      | -Selecciona-                        |                              |                                            | ~             |            |
| 4. Valida tus Datos                                                  |                                      | N. S. P. S. Market                  |                              | Resuelv                                    | e             |            |
| 5. Proceso Completo                                                  |                                      | Ingrese su respuesta aqui           |                              | el Captch                                  | a             |            |
|                                                                      |                                      |                                     |                              | Co                                         | ntinuar 오     |            |
| © 2022 - SoftPoint V 1.0.0                                           |                                      |                                     |                              | Activar Windows<br>Ve a Configuración para | activar Windo | OWS.       |

# Paso 2. Información General

Asegúrate de capturar correctamente todos tus datos.

Recuerda que puedes obtener tu clave ISSEMyM de tu credencial de afiliación o tus talones de pago.

| Cotizador Documentos Solicitud Sube tus archivos Revisa tu Solicitud         | Contrato Requisitos Manual de desbloqueo<br>Revisa tus Pagos | 🖹 Guía Práctica para Captura 🔶 Descarga App 📑 Tutorial 💄 📽 🗮 ( |
|------------------------------------------------------------------------------|--------------------------------------------------------------|----------------------------------------------------------------|
| Bienvenido a la captura de la solicitud (CORTO Y MEDIANO F<br>strates de sai | LAZO (TRANSFERENCIA))                                        |                                                                |
|                                                                              |                                                              |                                                                |
| 1. tracio                                                                    | 📽 Dutios Generales                                           |                                                                |
| 2. información General                                                       | Clave ISSEMMH: *                                             | CURP:*                                                         |
|                                                                              | Nombre: *                                                    | Segundo Nombre:                                                |
| 3. Tu Crédito                                                                | Apellido Paterno: *                                          | Apellido Materno:                                              |
| 4. Valida tus Datos                                                          | ine (                                                        |                                                                |
| 5. Proceso Completo                                                          | Institucion Publica: GOBIERNO DEL ESTADO DE MÉRICO           | Unidad Receptora: UNIDAD EN LINEA                              |
|                                                                              | C Antiguedad                                                 |                                                                |
|                                                                              | Años: 0                                                      | Meses: 0                                                       |
| *Si únicamente tienes <b>un apellido</b>                                     | Ingreso Quincenal I Sueldo neto (después de deducciones)     | Fecha                                                          |
| NO ESCRIBAS UNA "X"                                                          | 1 \$                                                         | dd/mm/aaaa                                                     |
| en el campo "apellido materno"                                               | 2 \$                                                         | dd/mm/aaaa                                                     |
| SOLO teclea un espacio                                                       | 3 \$                                                         | dd/mm/aaaa                                                     |
| o se podría generar un rechazo                                               |                                                              | Continuar                                                      |

Δ

# Debes de capturar tus ingresos netos y sin decimales

| Ant | tiguedad   |                             |         |                 |          |
|-----|------------|-----------------------------|---------|-----------------|----------|
|     | Años:      | 0                           | Mese    | 25:             | 0        |
| gre | so Quincer | al                          |         |                 |          |
|     | Sueldo ne  | to (después de deducciones) |         | Fecha           |          |
|     | \$         |                             | 5500 \$ | dd/mm/aaaa      |          |
|     | \$         |                             |         | dd/mm/aaaa      |          |
|     | \$         |                             |         | dd/mm/aaaa      | Ħ        |
|     |            |                             |         |                 | Continua |
|     |            | Ejen                        | nplo:   |                 |          |
|     |            | Si tu ganas \$5 500 68 solo | doborá  | s colocar · 550 | 0        |

## Paso 3. Tu crédito

#### Aquí podrás ver la cotización disponible para tu crédito

| . Inicio              | \$ Cetizi | CÁTRE        |                   |                   |                              |            |            |
|-----------------------|-----------|--------------|-------------------|-------------------|------------------------------|------------|------------|
| . Información General |           | No. de Pagoe | Monto de préstama | Fondo en Garantía | Préstamo - Fondo en Garantía | Descuento  |            |
|                       |           | 32           | 5.30,000,00       | 5 840.00          | \$ 29,185.00                 | 5.2,600.31 | <b>₽</b> ₩ |
| , Ta Crédito          |           | 24           | \$ 55,000.00      | 3 1,540.00        | 5 53,460.00                  | 5 2,486.87 | ₩ <b>Q</b> |
| . Valida tun Datos    |           | 34           | \$ 75,900.00      | \$ 2,199.00       | \$ 72,900.00                 | \$2,349.38 | <i>₽</i> ₩ |
| - Proceso Completo    | +         |              |                   |                   |                              |            | Garmenar   |
|                       | 1         |              |                   |                   |                              |            |            |
|                       |           |              |                   |                   |                              |            |            |
| SoftPoint V 1.0.0     |           |              |                   |                   |                              |            |            |
|                       |           |              |                   |                   |                              |            |            |
|                       |           |              |                   |                   |                              |            |            |
|                       |           |              |                   |                   |                              |            |            |

Una vez seleccionada tu cotización has clic en el botón continuar.

### Paso 4. Valida tus datos

#### Llena cada uno de los campos y asegúrate que tus datos sean correctos

|                                                    | Es importai                                            | nte que eso                                                                                         | cribas tu <mark>Co</mark> | rreo ele            | ctróni                                                | co personal                              |        |
|----------------------------------------------------|--------------------------------------------------------|----------------------------------------------------------------------------------------------------|---------------------------|---------------------|-------------------------------------------------------|------------------------------------------|--------|
| Cotizador Einrula tu Crédito                       | iocumentos Solicitud evis archivos Revisa tu Solicitud | Contrato<br>Revisa tus Pagos                                                                        | Requisitos                | Manual de desbloque | o 📑 Guía Práctic                                      | a para Captura 🔶 Descarga App 🖿 Tutorial | ▲ c¢ : |
| enido a la captura de l                            | a solicitud (CORTO Y MEDIANO F                         | LAZO (TRANSFERE                                                                                     | NCIA))                    |                     |                                                       |                                          |        |
|                                                    |                                                        |                                                                                                    |                           |                     |                                                       |                                          |        |
| Inicio                                             |                                                        | Confirmación                                                                                        |                           |                     |                                                       |                                          |        |
| Información General                                |                                                        |                                                                                                    | Unidad Receptora:         | UNICAD EN LINEA     |                                                       |                                          |        |
|                                                    |                                                        | Although - state                                                                                    | RICARDO GÓMEZ RODRIGUEZ   |                     | cump-*                                                | GORR862201HMMMDC03                       |        |
| Tu Crédito                                         |                                                        | Recondense-*                                                                                        |                           |                     |                                                       |                                          |        |
| Tu Crédito<br>Valida tus Datos                     |                                                        | Romfine:*                                                                                           | 1000000                   |                     | RFC.                                                  | GORR8610015M2                            |        |
| Tu Crédillo<br>Valida tus Datios                   |                                                        | Nondras: *<br>Clave ISSEMVM: *<br>Casta:                                                            | 1050000                   |                     | HFC.<br>Movil: *                                      | CORRECTORIZANT                           |        |
| Tu Crédilo<br>Valida tas Datos<br>Praceio Completo |                                                        | Bundine:*<br>Clave ISSEWMI:*<br>Casa:<br>Officiau!*                                                 | 1050000                   |                     | IIFQ<br>Mevil: *<br>Ext: *                            | CORRECTOUSER                             |        |
| To Crédito<br>Valida tas Datos<br>Praceso Completo |                                                        | Romlin:*<br>Clave ISSEMPA: *<br>Casa:<br>Officina:*<br>Carreo<br>Electronica:                       | 1060060<br>#              |                     | INFG.<br>MewiE *<br>Ext: *                            | CORRECTOUSSAL                            |        |
| tu Créditu<br>Valida tus Datos<br>Process Completo |                                                        | Rombins:*<br>Clave ISSEW14:*<br>Cinar:<br>Oficina:*<br>Carreo<br>Electronico:                       | 100000                    |                     | IIFC.<br>Movit.*<br>Ext:*                             | CORRECTORIZATE                           |        |
| tu Crédito<br>Valida tus Datos<br>Praceso Completo |                                                        | Rundins:*<br>Clave ISSEMPA: *<br>Gaus:<br>Officiau!*<br>Carreo<br>Electronico:                      | 100000                    |                     | NFG.<br>Movile*<br>Ext:*                              | CORRECTOUSME<br>D<br>No.                 |        |
| tu Crédito<br>Valida tus Datos                     |                                                        | Rombins:*<br>Clave ISSEMPAL*<br>Casa:<br>Official*<br>Carmo<br>Electronico:<br>Calles:*<br>Calles:* |                           | ٩                   | HFC:<br>Movit.*<br>Ext:*<br>Ma,<br>Ext:*<br>Colonia:* | CORRECTORS                               |        |

7

| Aincon       |            |   |           |              |     |  |
|--------------|------------|---|-----------|--------------|-----|--|
| Calle: *     |            | D | No.       |              | No. |  |
| C.R.*        |            | ٩ | Colonia:* | -Selecciona  |     |  |
| Municipia: * | Selecciona |   | Estado: * | -Selecciona- |     |  |

#### Una vez capturado el **C.P.** deberás hacer clic en **la lupa** (de lo contrario no te aparecerán las opciones municipio, colonia y estado)

Si tienes un talón de pago igual a este, deberás registrar clave GEM de 9 dígitos y tu institución pública será Gobierno del Estado de México, de lo contrario NO ESCRIBAS NADA en la clave GEM

|                                                                                                    | 22222221   L              | COMPROBANTE DE PERCEPCIO                                                                                                    | ONES Y DEDUCCIONES                                                                                                    | Aquí puedes obtener            |
|----------------------------------------------------------------------------------------------------|---------------------------|----------------------------------------------------------------------------------------------------|----------------------------------------------------------------------------------------------------|--------------------------------|
| <form></form>                                                                                                    | De                        | CURP:<br>cure:                                                                                                    | RFC:<br>Clave ISSEMyM                                                                                                    | tu clave GEM                   |
| Part       Provem State         Tere       Tere <th></th> <th>Código<br/>Unidad</th> <th>CCT:<br/>L-Pago</th> <th></th>                                                                                                    |                           | Código<br>Unidad                                                                                                    | CCT:<br>L-Pago                                                                                                    |                                |
| PERCEPCIONES       LAKE CONCEPTO       NOTING         UNIT       DECONCENTO       NOTING       NOTING         NOTING       NOTING       NOTING       NOTING         NOTING       NOTING       NOTING       NOTING         NOTING       NOTING       NOTING       NOTING         NOTING       NOTING       NOTING       NOTING         NOTING       NOTING       NOTING       NOTING         NOTING       NOTING       NOTING       NOTING         NOTING       NOTING       NOTING       NOTING         NOTING       NOTING       NOTING       NOTING         Noting       NOTING       NOTING       NOTING         Noting       NOTING       NOTING       NOTING         Noting       NOTING       NOTING       NOTING         Noting       NOTING       NOTING       NOTING         Noting       NOTING       NOTING       NOTING       NOTING         Noting       NOTING       NOTING       NOTING       NOTING         Noting       NOTING       NOTING       NOTING       NOTING         Noting       NOTING       NOTING       NOTING       NOTING         Noting </th <th></th> <th>Plaza:<br/>Puesto:</th> <th>Periodo de Pago:<br/>Total Neto: \$12,202.09</th> <th></th>                                                                                                    |                           | Plaza:<br>Puesto:                                                                                                    | Periodo de Pago:<br>Total Neto: \$12,202.09                                                                                                    |                                |
| CMM CONCEPTO       MONT       CAURE CONCEPTO       MONT         Image: State of the state of the state |                           | PERCEPCIONES                                                                                                    | DEDUCCIONES                                                                                                    |                                |
| Total de percepciones       17.144.4       Total de deducciones       4.442.77         CONSTITUYE EL RECIEIO DE PAGO CORRESPONDENTE       RECIEIO       4.442.77         CONSTITUYE EL RECIEIO DE PAGO CORRESPONDENTE       RECIEIO       EL DIA: 27 de Junio de 2020         S'anno in pagesas al Desiĝiniki T b pundes haser medate degostitor mond con consesso a riteres, si popo statema te indica la page page page page page page page pag                                                                                                    | CU                        | WE CONCEPTO IMPORTE CL<br>\$8,542.90                                                                                                    | AVE CONCEPTO IMPORTE<br>\$1,518.97                                                                                                    |                                |
| SE REALZO EL ABONO EN LA CUENTA No. EL DIA: 27 de Junio de 2029  Si aon no ingresos al DesiĝiantET la pueden hanar mediante disposition mellion an internet, el propio ablama la endican ba pano a segur pan presentar la bindinanon de Modinanon Parmoual, de Internes y la Constance de Decignante Final, Analidad 2018  COMPROBANTE PARA EL SERVIDOR PUBLICO                                                                                                    | Total                     | A de percepciones 117.154.45 Tota<br>NISTITUYE EL RECIBIO DE PAGO CORRESPONDIENTE.                                                                                                    | I de deducciones \$4.962.37<br>RECIBO:                                                                                                    | Se muestra como<br>Clave de SP |
|                                                                                                    | COM                       | li aun no ingresas al DedigraNET lo puedes hacer mediante dapo<br>adcara los pasos a segur para presentar la Declaración de Mo<br>Declaración Fiscal, Ace<br>PROBANTE PARA EL SERVIDOR PÚBLICO | ostivo movil con conesion a internet, el propio sistema te<br>difesicon l'hatmonal, de l'Aterses y la Constanca de<br>autori 2013.                                                                                                    |                                |
|                                                                                                    |                           |                                                                                                    |                                                                                                    |                                |
|                                                                                                    |                           |                                                                                                    |                                                                                                    |                                |
|                                                                                                    |                           |                                                                                                    | Contraction of the second second se |                                |
| Institución Publica: GOBIENNO DELESTADO DE MEXICO                                                                                                    | Institucion Publ          | ica: GOBIENNO DEL ESTADO D                                                                                                    | E MEXICO                                                                                                    |                                |
| Institución Publica: GORIENNO DEL ESTADO DE MEXICO                                                                                                    | mulitucion Publ           | ica: GORIENNO DEL ESTADO D                                                                                                    | E MEXICO                                                                                                    |                                |
| Institución Publica: GOBIERRO DEL ESTADO DE MÉXICO                                                                                                    | matitucion Publicato: -Se | ica: GOBIENNO DEL ESTADO D                                                                                                    | E MEXICO                                                                                                    |                                |

**Hitter** 

### - Ingresa tus datos bancarios -

| ,                               | Nombre Completo:<br>DomiciBo:    |                      |                             |                     |      |
|---------------------------------|----------------------------------|----------------------|-----------------------------|---------------------|------|
| Telefono (iff.:                 |                                  |                      | Parentesca:                 |                     |      |
| Gispus Kolón                    |                                  |                      |                             |                     | -    |
| No. di Pagos                    | Monto de préstamo                | Fondo on Garantía    | Préstamo-Fondo eo Gacantía  | Descuento           |      |
| ш                               | 5 10,080.00                      | \$ 280.00            | 59,720.00                   | 5 909.71 Detulter Q |      |
| Banco<br>deposito:<br>Numero de | -Selecciona-                     |                      |                             |                     |      |
| Cuenta:<br>Cuenta CLABE:        |                                  |                      |                             |                     |      |
|                                 |                                  |                      |                             |                     |      |
| 1. Selecci                      | ona el banco al                  | que pertenece        | e tu No. de Cuenta o C      | LABE Interbanca     | ıria |
| 2. Solo d                       | leberás comple<br>Bancomor dobor | tar <b>una opció</b> | <b>ón</b> dependiendo de cu | al sea tu banco:    |      |

#### Te aparecerá este apartado que deberás confirmar tu número de cuenta, cuenta CLABE

Una vez que escribas el número de cuenta...

haz clic en cualquier área fuera del recuadro blanco de confirmación para poder continuar...

| No. de Pagos<br>CLAI    | firmación No. De cuenta o<br>BE | antía       | Préstamo - Fondo en Garantía | Descuento     |
|-------------------------|---------------------------------|-------------|------------------------------|---------------|
| 48                      | Confirma Información            | \$ 1,820.00 | \$ 63,180.00                 | \$1,608.28 De |
| Banco<br>deposito:      | BBVA BANCOMER                   | ~           |                              |               |
| Numero de<br>Cuenta:    | 0001234000                      | _           |                              |               |
| Cuenta<br>CLABE:        |                                 |             |                              |               |
| 24+45=                  |                                 |             |                              |               |
| Ingrese su respuesta aq | ·                               |             |                              |               |
|                         |                                 |             |                              |               |

|                      | Monto de préstamo | Fondo en Garantía | Préstamo - Fondo en Garantía | Descuento      |            |
|----------------------|-------------------|-------------------|------------------------------|----------------|------------|
| 48                   | \$ 30,000.00      | \$ 840.00         | \$ 29,16                     | 0.00 \$ 742.29 | Detalles Q |
| Banco<br>deposito:   | BBVA BANCOMER     | ~                 |                              |                |            |
| Numero de<br>Cuenta: | 1234567890        |                   |                              |                |            |
|                      |                   |                   |                              |                |            |
| Cuenta CLABE:        |                   |                   |                              |                |            |
| Cuenta CLABE:        |                   |                   |                              |                |            |

## **Paso 5. Cargar documentos**

#### Una vez que veas esta pantalla, deberás subir a la plataforma tu Expediente Digital y Video.

| nicio               | CORTO Y MEDIANO PLAZO (TRANSFERENCIA)                                                                                                    |                   |
|---------------------|----------------------------------------------------------------------------------------------------|-------------------|
| formación General   | La sol                                                                                                    |                   |
| Crédito             | Debes c                                                                                                    |                   |
| ida tus Datos       | Tarea Realizada                                                                                                    | Cargar Documentos |
|                     | Proceso completo                                                                                                    |                   |
| sceso Completo      |                                                                                                    |                   |
|                     |                                                                                                    |                   |
| tPoint V 1.0.0      |                                                                                                    |                   |
| ceso completo       |                                                                                                    |                   |
|                     |                                                                                                    |                   |
| Inicio              | CORTO Y MEDIANO PLAZO (TRANSFERENCIA)                                                                                                    |                   |
| Información General | La solicitud de crédito fue registrada con éxito                                                                                                 |                   |
| Tu Crédito          | Debes completar tu trámite incorporando al sistema el Expediente Digital y Vídeo en un plazo antes de las 17:00 horas para que no sea rechazado. |                   |
|                     | tricio 🚸 🔹                                                                                                    | Cargar Documentos |
| Valida tus Datos    |                                                                                                    |                   |
| Proceso Completo    |                                                                                                    |                   |
|                     |                                                                                                    |                   |
|                     |                                                                                                    |                   |
|                     |                                                                                                    |                   |

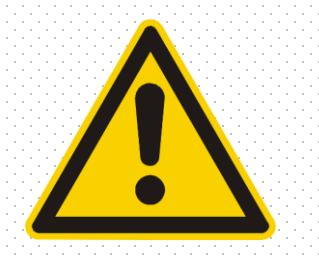

# Requisitos para la grabación del video

#### - El incumplimiento de alguno de estos requisitos podrá ser causa de rechazo del trámite -

- Colócate frente a un fondo claro al grabar (puede ser una pared, muro, mampara, etc.)
- La voz deberá ser clara y entendible.
- Deberás leer exactamente igual el guion que se te proporcionará.
   (Mencionar correctamente el nombre completo del instituto y la cantidad de dinero con pesos y centavos)
- No debe haber sonidos o ruido de fondo.
- !
- No usar ninguna prenda sobre la cabeza, lentes oscuros o cubrebocas.
- Tu rostro debe verse completo, totalmente de frente y bien iluminado en todo momento (evita acercar demasiado la cámara sobre tu cara)

Ya no se requerirá llevar los documentos a las Unidades u Oficinas de Atención por lo cual es Obligatorio grabar el video.

# **Descarga** la app desde la Play Store y próximamente en la App Store buscándola como ISSEMYM. Para completar el proceso subiendo fotografías de tus documentos, firmas y video.

#### Una vez descargada la app en tu celular...

Ve siguiendo los pasos como se muestran a continuación.

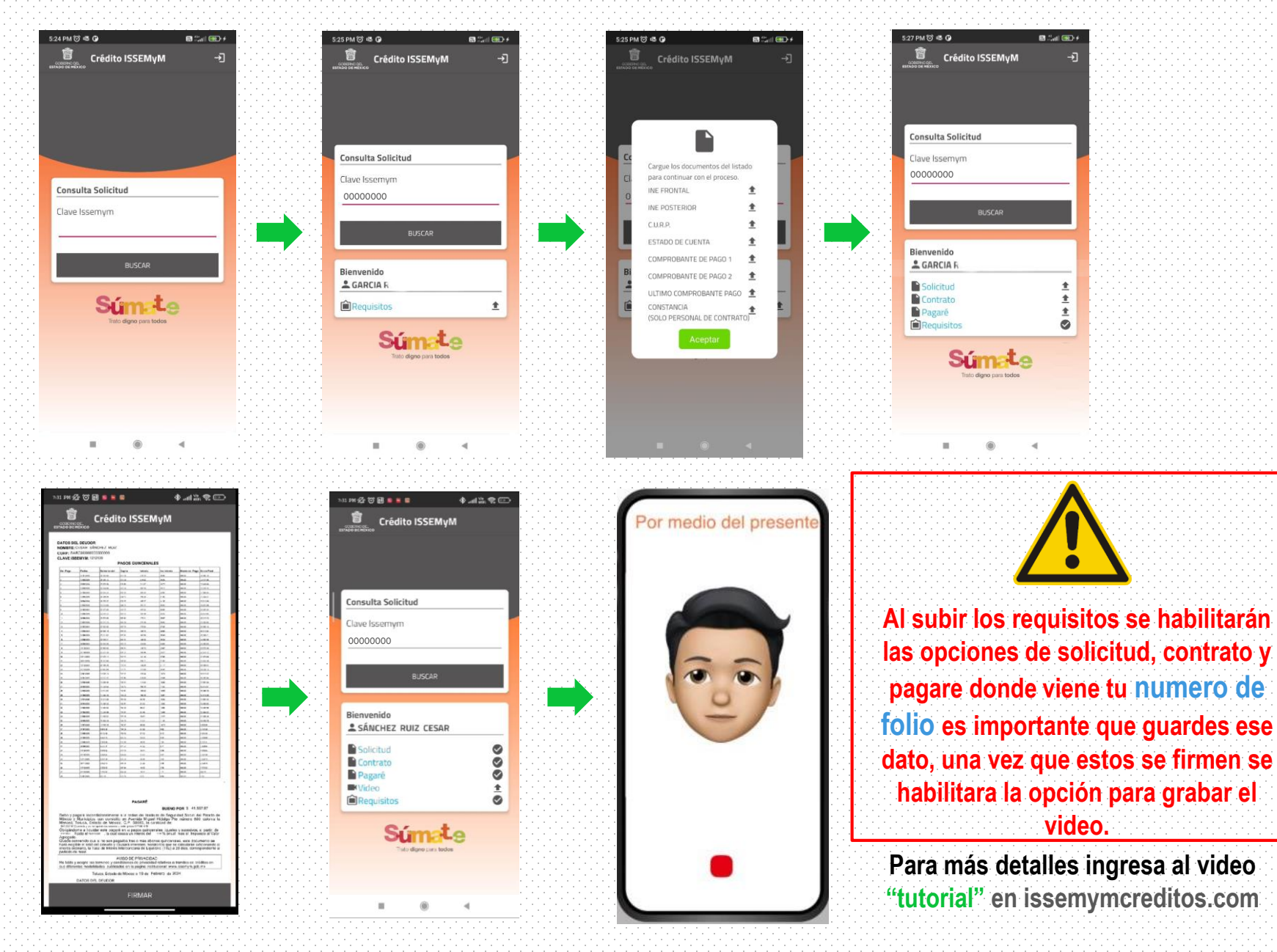

16

#### También puedes subir tus documentos a través del equipo de computo

| P Documentos                                                         | Haz clic aquí para subir tus documentos |            |
|----------------------------------------------------------------------|-----------------------------------------|------------|
| Sube tus archivos                                                    |                                         |            |
| SchPant x +     ←     ←     ←     ←     ←                            | -<br>8. #                               | α ×<br>Θ i |
| Cotizador Documentos Simula tu Crédito Sube tus archivos Revisa tu d | Contrato Revisa tus Pagos               | Opciones   |

🕷 Bienvenido

| Información General | Producto:                               | -Selecciona- | Ŷ          |
|---------------------|-----------------------------------------|--------------|------------|
|                     | Institución publica, ¿Dondé<br>laboras? | Biocar       | ٩          |
| Tu Creaite          |                                         | -Selecciona- | Ŷ          |
| Valida tus Datos    |                                         |              | Chintinuar |
| Proceso Completo    |                                         |              |            |
|                     |                                         |              |            |
| oftPoint V 10.0     |                                         |              |            |
|                     |                                         |              |            |

#### \*Te recomendamos tener todos tus documentos y datos a la mano, ya que si tardas más de 10 minutos en inactividad en el sistema, este se cerrará y tendrás que empezar de nuevo.

# A continuación, se abrirá esta ventana

| Simula tu Crédito      | Documentos<br>Sube tus archivos | <b>Solicitud</b><br>Revisa tu Solicit | Contrato            | ıl                                   | 🖺 Requisitos 📑 Manual de dechloqueo                                                                             | 🕒 Guía Práctica para Captura 🛛 | 💮 Descarga App | Tutorial | <b>≜</b> ≪ | ≡Opciones |
|------------------------|---------------------------------|---------------------------------------|---------------------|--------------------------------------|----------------------------------------------------------------------------------------------------|--------------------------------|----------------|----------|------------|-----------|
| 🖀 Bienvenido           |                                 |                                       | Clave ISSEMyM:<br>∢ | 5567899                              | a                                                                                                    | , ·                            |                |          |            |           |
| 1. Inicio              |                                 |                                       |                     |                                      |                                                                                                    | Cerrar                         |                |          |            |           |
| 2. Información General |                                 |                                       |                     | Producto:                            | CORTO Y MEDIANO PLAZO (TRANSFERENCIA)                                                                           |                                |                |          | ~          |           |
|                        |                                 |                                       |                     | Institución publica, ¿Dondé laboras? |                                                                                                    |                                |                |          | Q          |           |
| 3. Tu Crédito          |                                 |                                       |                     |                                      | 32057_MUNICIPIO DE NAUCALPAN DE JUAREZ                                                                          |                                |                |          | ~          |           |
| 4. Valida tus Datos    |                                 |                                       |                     |                                      | and the state of the state of the state of the state of the state of the state of the state of the state of the |                                |                |          |            |           |
| 5. Proceso Completo    |                                 |                                       |                     |                                      | 24+31=1                                                                                                    |                                |                |          |            |           |
|                        |                                 |                                       |                     |                                      | Ingrese su respuesta aqui                                                                                       |                                |                |          |            |           |
|                        |                                 |                                       |                     |                                      |                                                                                                    |                                |                |          |            |           |
|                        |                                 |                                       |                     |                                      |                                                                                                    |                                |                | Cor      | ntinuar 오  |           |
|                        |                                 |                                       |                     |                                      |                                                                                                    |                                |                | ••••••   |            |           |
|                        |                                 | · · · · · · · · · · · · · · · · · · · |                     | •                                    |                                                                                                    |                                |                |          |            |           |
|                        |                                 |                                       | Jeberá              | s indresar                           | tu clave ISSE                                                                                                   | MVM                            |                |          |            |           |

Después haz clic en el botón azul

# Se mostrará esta otra ventana en donde deberás cargar tus documentos

| ve ISSEMyM:                                                   | 2222221                    |                     | Q                                                   |                 |
|---------------------------------------------------------------|----------------------------|---------------------|-----------------------------------------------------|-----------------|
| Bienvenido PEDR                                               | O CRUZ FLORES              | S                   |                                                     |                 |
| *Los requisitos (documento                                    | os) deberán ser incorp     | porados en forma    | ato .PDF (No fotografías)                           |                 |
| Documentos Solicitado                                         | s                          |                     |                                                     |                 |
|                                                               |                            |                     |                                                     |                 |
|                                                               |                            |                     |                                                     | Vista           |
| Documento                                                     |                            | Cargado             | Subir                                               | Vista<br>Previa |
| Documento<br>2 INE O PASAPORTE ( 2                            | - OBLIGATORIO )            | Cargado<br>No       | Subir<br>Seleccionar archivo Ninguno archivo selec. | Vista<br>Previa |
| Documento<br>2 INE O PASAPORTE ( 2<br>3 C.U.R.P. ( 3 COBLIGAT | - OBLIGATORIO )<br>TORIO ) | Cargado<br>No<br>No | Subir<br>Seleccionar archivo Ninguno archivo selec. | Vista<br>Previa |

Haz clic en cada uno de los botones "Seleccionar Archivo"

# Te aparecerá una ventana como esta

|                                                    | Bienvenk            | DO ISHAEL ANGELES RIUS                     |                                   | (1)               | Continues 1   | Pagne | (Danisha)       |
|----------------------------------------------------|---------------------|--------------------------------------------|-----------------------------------|-------------------|---------------|-------|-----------------|
|                                                    | 21.00.0000000       | n iddramanica) ileheriki serinco           | pendor en fernate attal lite      | httografield      |               |       |                 |
| 😸 Carperarchicos                                   |                     |                                            |                                   |                   |               | 2     |                 |
| + 📰 + Este espuipo                                 | + Escritorio        |                                            | - 0                               | A Sourceb         | criterio      |       |                 |
| Organizar • Nuevo carpeto                          |                     |                                            |                                   | 1                 |               | 0     |                 |
| Accesa répido                                      | kre<br>Wexa carpeta | Fecha de modifica. 1<br>Huntination to at- | ipo Terraño<br>arpeta de actrixos |                   |               |       | vista<br>Provia |
| Descargas     P     Documentos     P     tratogone |                     |                                            |                                   |                   |               | ko.   | Wer             |
| a magnes                                           |                     |                                            |                                   |                   |               | łó.   | Vor             |
| Condition                                          |                     |                                            |                                   |                   |               | 30.   | Var             |
| Ente equipo                                        |                     |                                            |                                   |                   |               |       | -               |
| et Sect                                            |                     |                                            |                                   |                   |               | _     | Eme             |
| Nombre de ar                                       | theve:              |                                            | -                                 | Formatio de sloca | mento porteti |       |                 |
| 1. 2. 2. 2. 2. 2. 2. 2. 2. 2. 2. 2. 2. 2.          |                     |                                            |                                   | Abrie             | Cancelar      |       |                 |
|                                                    |                     |                                            |                                   |                   |               | -     |                 |
| · · · · · · · · · · · · · · · · · · ·              |                     |                                            |                                   |                   |               |       |                 |
|                                                    |                     |                                            |                                   |                   |               |       |                 |

documentos uno por uno.

### Al terminar, deberás ingresar el **RFC** como lo capturaste en tu solicitud

| 8CONSTANCIA ( 8 (solo personal de contrato) )       | NO            | Seleccionar archivo Ninguno archivo selec. |               |
|-----------------------------------------------------|---------------|--------------------------------------------|---------------|
| 9 CONDICIONES DE OTORGAMIENTO ( 9<br>OBLIGATORIO )  | No            | Seleccionar archivo ContratoTra151162).pdf |               |
| INE POSTERIOR ( INE POSTERIOR )                     | No            | Seleccionar archivo Ninguno archivo selec. |               |
| 10TABLA DE AMORTIZACIÓN Y PAGARÉ (<br>OBLIGATORIO ) | No            | Seleccionar archivo PagareTran(151162).pdf |               |
| VIDEO ( VIDEO OBLIGATORIO )                         | No            | Seleccionar archivo Ninguno archivo selec. | Ver<br>Grabar |
| ngrese el RFC de la persona para habilitar el boto  | n de guardar: | ROME123456789                              | ٩             |
|                                                     |               |                                            | Guardar 🖺     |

| 🗅 Expediente digital |              |    |   |  |  | × |  |
|----------------------|--------------|----|---|--|--|---|--|
| Clave ISSEMyM:       | 2222221      |    | ۹ |  |  |   |  |
| Bienvenido PED       | RO CRUZ FLOR | ES |   |  |  |   |  |

uisitos (documentos) deberán ser incorporados en formato .PDF (No fotografías)

| Documento                                            | Cargado      | Subir                                      |
|------------------------------------------------------|--------------|--------------------------------------------|
| 1SOLICITUD ( 1OBLIGATORIO )                          | No           | Seleccionar archivo Ninguno archivo selec. |
| 2 INE O PASAPORTE ( 2 OBLIGATORIO )                  | No           | Seleccionar archivo Ninguno archivo selec. |
| 3 C.U.R.P. ( 3 COBLIGATORIO )                        | No           | Seleccionar archivo Ninguno archivo selec. |
| 4 ESTADO DE CUENTA ( 4OBLIGATORIO )                  | No           | Seleccionar archivo Ninguno archivo selec. |
| 5 COMPROBANTE DE PAGO 1 ( 5OBLIGATORIO )             | No           | Seleccionar archivo Ninguno archivo selec. |
| 6 COMPROBANTE DE PAGO 2 ( 6 OBLIGATORIO )            | No           | Seleccionar archivo Ninguno archivo selec. |
| 7 ULTIMO COMPROBANTE DE PAGO ( 7<br>OBLIGATORIO )    | No           | Seleccionar archivo Ninguno archivo selec. |
| 8CONSTANCIA ( 8 (solo personal de contrato) )        | No           | Seleccionar archivo Ninguno archivo selec. |
| INE POSTERIOR ( INE POSTERIOR )                      | No           | Seleccionar archivo Ninguno archivo selec. |
| VIDEO ( VIDEO OBLIGATORIO )                          | No           |                                            |
| 'Ingrese el RFC de la persona para habilitar el botc | on de guarda | r: Ingresa el RFC                          |
|                                                      |              | GL                                         |

excepto los que están marcados en color blanco

Ahora podrás ver habilitados los tres botones de Contrato, Pagare y Solicitud,

los cuales deberás descargar y firmar antes de subir al sistema, también podrás visualizar tu numero de solicitud

| ISSEMyM:                 | 6678900                                   |                        | ٩                                                   |                                                                                                    |
|--------------------------|-------------------------------------------|------------------------|-----------------------------------------------------|----------------------------------------------------------------------------------------------------|
| Bienvenido PEDR          | O CRUZ FLORES                             |                        | Solicitud                                           | d 151162                                                                                                    |
|                          |                                           |                        |                                                     |                                                                                                    |
| Los requisitos (document | os) deberán ser in <u>corpo</u>           | rados en f <u>orma</u> | ato .PDF (No fotografias)                           | and the second second second second second second second second second second second second second second secon |
| Los requisitos (document | os) deberán ser incorpo<br>os             | rados en forma         | ato .PDF (No totografias)                           |                                                                                                    |
| Los requisitos (document | os) deberán ser incorpo<br>os             | rados en forma         | ato .PDF (No totografias)                           |                                                                                                    |
| Los requisitos (document | os) deberán ser incorpo                   | rados en forma         | Subir                                               | Vista<br>Previa                                                                                                 |
| Los requisitos (document | os) deberán ser incorpo<br>os<br>ATORIO ) | Cargado<br>No          | Subir<br>Seleccionar archivo Ninguno archivo selec. | Vista<br>Previa                                                                                                 |

Así mismo podrás ver tu No. de Solicitud en la esquina superior derecha.

| 🗅 Expediente digital       |                                  |              |                                            | ×                            |
|----------------------------|----------------------------------|--------------|--------------------------------------------|------------------------------|
| Clave ISSEMyM:             | 6678900                          |              | Q                                          |                              |
| 🛔 Bienvenido PEDR          | O CRUZ FLORES                    |              | Solicitud 1                                | .51162                       |
| *Los requisitos (documento | os) deberán ser incorporad<br>Is | los en forma | to .PDF (No fotografías)                   |                              |
| Documento                  |                                  | Cargado      | Subir                                      | Vista<br>Previa              |
| 1SOLICITUD ( 1OBLIG/       | ATORIO )                         | No           | Seleccionar archivo Ninguno archivo selec. |                              |
| 2 INE O PASAPORTE ( 2.     | - OBLIGATORIO )                  | Si           | Seleccionar archivo Ninguno archivo selec. | Ver                          |
|                            |                                  |              | C                                          | Cerrar                       |
|                            |                                  |              |                                            | ● Lance<br>← → Q<br>Ξ Arises |

Descarga los documentos que aparecen en las opciones de color azul, para firmarlos y subirlos en formato PDF

Al dar clic en ver se te abrirán ventanas como esta para que puedas ver los documentos que subiste al sistema

| 0_052357 pdf |                                                                                                    |                                                                                                    | 0.000                                                      |                     |                                |                             |  |
|--------------|----------------------------------------------------------------------------------------------------|----------------------------------------------------------------------------------------------------|------------------------------------------------------------|---------------------|--------------------------------|-----------------------------|--|
|              |                                                                                                    |                                                                                                    |                                                            |                     |                                |                             |  |
|              | Terring Institu                                                                                                    | ito de Seguridad So                                                                                                    | cial del Estado i                                          | le México y         | Municipies                     |                             |  |
|              | 100000                                                                                                    | Coordinación de R                                                                                                    | Prestaciones y Se                                          | rgurided Soc        | al                             |                             |  |
|              | SOLIDITUD DE                                                                                                    | CHEDYTO A CORTO Y ME                                                                                                    | REAMO PLAZO JAL                                            | CONSUMO             | 10 0                           | 18 Ma 17 No 2020            |  |
|              |                                                                                                    |                                                                                                    | L DATOS PERSON                                             | ALES:               |                                |                             |  |
|              | CLAVE RESERVE                                                                                                    |                                                                                                    | 0.41                                                       | e bew               |                                |                             |  |
|              | A.F.C. RADIETUCIONAL                                                                                                    |                                                                                                    | 11.08                                                      | p. NICHTON          | HIGHNEY                        |                             |  |
|              | APIELED2 PATERNO:                                                                                                    | Armin                                                                                                    | DO WATERIO                                                 |                     |                                |                             |  |
|              | DOMODALE THEM                                                                                                    | 90).                                                                                                    | 001.0                                                      | PER BARRO L         | L<br>CALEND O FAR              | KG.)                        |  |
|              | AND SOME TO BE                                                                                                    | and a second second sec | NOT LTTT CAR                                               | ALCONSTRUCTION OF A | Secon Detes                    | perfue                      |  |
|              | Franker (Williams)                                                                                                    | 10007                                                                                                    | 10.10                                                      | 1.00                | PO LINFACTU                    | Integration COM             |  |
|              |                                                                                                    |                                                                                                    | Inch                                                       | a jegal             |                                |                             |  |
|              | Samerance MUNERASCO                                                                                                    | ECATORIC                                                                                                    | 8.0470ELANON                                               | 4.85                |                                |                             |  |
|              | and the second second se | the second of                                                                                                    | 1.0                                                        | -                   |                                |                             |  |
|              | man 1 511530                                                                                                    | NINGLINO                                                                                                    |                                                            | te 55458125         | 6                              |                             |  |
|              |                                                                                                    |                                                                                                    |                                                            |                     |                                |                             |  |
|              | COMPANY FORM AND AND                                                                                                    | The Property cannot                                                                                                    | ARADARIA PRO                                               | 552944              |                                |                             |  |
|              | This Postform on Section                                                                                                    | 9714                                                                                                    | 14.00                                                      | 1.00                |                                |                             |  |
|              |                                                                                                    |                                                                                                    |                                                            |                     |                                |                             |  |
|              | 10. 10410E3                                                                                                    | N. DHEDYO JELATO A                                                                                                    | CAMBOLPOR VA                                               | LOACKINES           | Photometric                    | SON DE PADO                 |  |
|              | 20,000.00                                                                                                    | E36T                                                                                                    | 24                                                         | 904.3               | 2                              | 21,703.61                   |  |
|              | 701%.mET0<br>19,440.00                                                                                                    | PONDO DE SARANTIA<br>560.00                                                                                                    | N2MERCION CURV                                             | 94.                 | BANCS                          |                             |  |
|              | 014180567720993183                                                                                                    | TL DELEGAT IN                                                                                                    | Anna dia kaika temperintaka<br>Anna di Antonia yila temper | Mari a To, Million  | 10°, ao taona dia ka           | 1.02*****                   |  |
|              | Y. WALDACI                                                                                                    | ON DE LA INFORMACIÓN                                                                                                    | CAPTURIAGE EN E                                            | L SERVICID A        | ITOMATICACIO                   | De california               |  |
|              | UNIONO EN LINEA                                                                                                    |                                                                                                    | 1000                                                       |                     | the second                     | Records and Artist Pr.      |  |
|              | Internation Addressed                                                                                                    |                                                                                                    |                                                            |                     |                                |                             |  |
|              | -                                                                                                    |                                                                                                    | 1000 C                                                     | ricentes and        | Excents, In crisis<br>mile.nla | or interaction of the later |  |
|              |                                                                                                    | an and house her car                                                                                                    |                                                            |                     |                                |                             |  |

# Deberás subir al sistema el contrato, pagare y solicitud de igual manera que tus documentos anteriores.

| pediente digital                                                 |                         |               |                                    |                  |
|------------------------------------------------------------------|-------------------------|---------------|------------------------------------|------------------|
| SSEMyM:                                                          | 6678900                 |               | Q                                  |                  |
| Bienvenido PEDRC                                                 | CRUZ FLORES             |               | S S                                | olicitud 151162  |
|                                                                  |                         |               | 🗅 Contrato                         | Pagare 🗋 Solicit |
| os requisitos (documentos<br>Documentos Solicitados              | ) deberán ser incorpora | idos en forma | ato .PDF (No fotografías)          |                  |
| os requisitos (documentos<br>Documentos Solicitados              | ) deberán ser incorpora | idos en forma | ato .PDF (No fotografías)          |                  |
| os requisitos (documentos<br>Documentos Solicitados              | ) deberán ser incorpora | idos en forma | ato .PDF (No fotografías)          | Vista<br>Previa  |
| os requisitos (documentos<br>Documentos Solicitados<br>Documento | ) deberán ser incorpora | ndos en forma | ato .PDF (No fotografías)<br>Subir | Vista<br>Previa  |

Haz clic en cada uno de los botones "Seleccionar Archivo"

# Debes verificar que todos los documentos obligatorios en la columna CARGA digan Si

| INE POSTERIOR (INE POSTERIOR)                        | No            | Seleccionar archivo Ninguno archivo selec. |                |
|------------------------------------------------------|---------------|--------------------------------------------|----------------|
| 10TABLA DE AMORTIZACIÓN Y PAGARÉ (<br>OBLIGATORIO )  | Si            | Seleccionar archivo PagareTran(151162).pdf |                |
| VIDEO ( VIDEO OBLIGATORIO )                          | Si            | Seleccionar archivo Ninguno archivo selec. | Ver<br>Grabar  |
| 'Ingrese el RFC de la persona para habilitar el boto | n de guardar: | ROME123456789                              | Q<br>Guardar 🖺 |
|                                                      |               |                                            |                |
|                                                      |               |                                            | Cerrar         |
|                                                      |               |                                            |                |

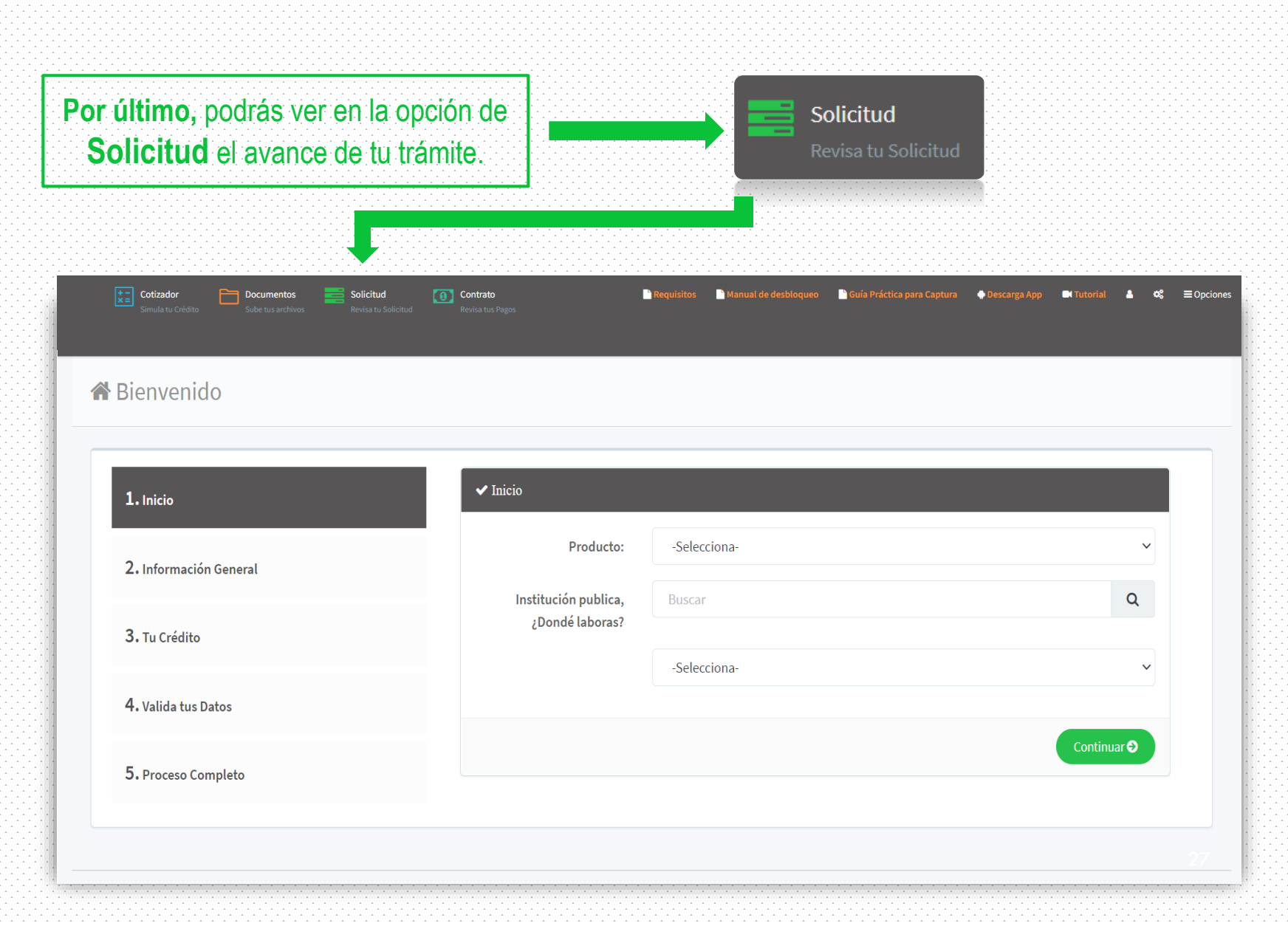

Tu trámite inicialmente deberá estar en la fase **REVISIÓN DOCUMENTAL CONTROL DE CARTERA**, de lo contrario dirá que está en **PENDIENTE**, lo que significa que omitiste subir algún campo obligatorio y tendrás que **regresar a cargar el archivo de nuevo**.

| <b>t t t Cotizado</b><br>Simula tu | or Documer<br>Q Buscar                           | ntos 📰 Solicitud 🔽 (                                                | Contrato                  | 🕒 Descarza App 🔤 Tutorial 🔺                  | <b>o</b> <sup>e</sup> ≡0pciones |
|------------------------------------|--------------------------------------------------|---------------------------------------------------------------------|---------------------------|----------------------------------------------|---------------------------------|
|                                    | Solicitud:                                       | 052152152                                                           | CURP:                     | CURP                                         | <u>*</u>                        |
|                                    | Clave ISSEMyM:                                   | Clave ISSEMyM                                                       |                           | ٩                                            |                                 |
|                                    | *Consulta tu trámite a                           | través de estos campos                                              |                           |                                              |                                 |
| ral                                | Detalles                                         |                                                                     | _                         |                                              | ~                               |
| •                                  | Solicitud:                                       | 052152152                                                           | Fase:                     | REVISIÓN DOCUMENTAL CONTROL DE               | q                               |
|                                    | Fecha creación:<br>Solicitante:                  | 05/11/2020 05:42                                                    | Monto prestamo:<br>Plazo: | \$75,000.00<br>36 O                          | ~                               |
|                                    | Producto:                                        | CORTO Y MEDIANO PLAZO<br>(TRANSFERENCIA)                            | Estatus                   | Activo                                       | Continuar 🔿                     |
|                                    | Emisión:                                         | E35T                                                                |                           |                                              |                                 |
|                                    | ATENCIÓN: Si tu crédi<br>acuerdo a la Fase de tu | to fue <b>RECHAZADO</b> y requieres alguna aclaraci<br>u Solicitud: | ón, comunícate al Teléfon | o: 7222261900 a las extensiones indicadas de |                                 |

En esta ventana podrás también dar seguimiento a tu trámite en tiempo real con tu número de folio o clave ISSEMYM

#### EL DEPÓSITO TARDARÁ EN EFECTUARSE DE 10 A 15 DÍAS HABILES

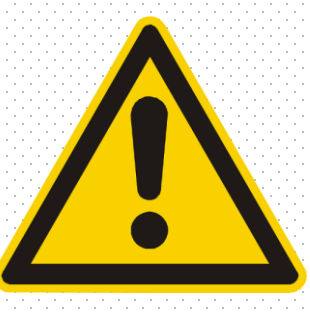

## Principales motivos de rechazo de créditos

#### Antes de comenzar a subir tu documentación toma en cuenta lo siguiente:

- Asegúrate que tus documentos escaneados sean muy claros y legibles.
- Revisa tus documentos capturados no aparezcan cortados o incompletos.
- Es necesario que tu INE o pasaporte estén actualizados. Y este a COLOR
- Deberás capturar únicamente el ingreso TOTAL NETO de tus comprobantes de pago.
- Revisa que las fechas de tus comprobantes sean de las últimas tres quincenas.
- !
- Deberás cumplir con los requisitos del video ya que es obligatorio (puedes revisarlos en la página 14 de este manual).
- !
- Checa que tu antigüedad laboral sea correcta y mínimo de 1 año.

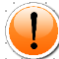

Asegúrate de que tu firma sea lo mas parecida posible a la de tu Identificación Oficial.